# نيوكت AnyConnect Secure Mobility Client نيوكت ةدحاولا ةرملا رورم ةملك مادختساب

# تايوتحملا

قمدق مل ا قمدق مل ا قمد قرب ا متاب لطت مل متاب لطت مل متاب لطت مل متاب لطت مل متاب للا متاب للا متاب المي مدخت ما المار مدخت ما المار مدخت ما المار مدخت ما المار مدخت ما المار مدخت ما المار مدخت ما المار مدخت ما المار مدخت ما المار مدخت ما المار مدخت ما المار مدخت ما المار مدخت ما المار مدخت ما المار مدخت ما المار مدخت ما المار مدخت ما المار

# ةمدقملا

فيكتـل لباقلا نامألا زاهج نيوكتل الـاثم دنتسملا اذه فصي (ASA) Cisco AnyConnect Secure Mobility Client Access.

# ةيساسألا تابلطتملا

### تابلطتملا

ل حامسلل ەنيوكت متو لماكلا ليغشتلا ديق ASA نأ دنتسملا اذه ضرتفي Cisco Adaptive .نيوكتلا تارييغت ءارجإب (CLI) رماوألا رطس ةەجاو وأ (ASDM) Security Device Manager

:ةيلاتا عيضاوملاب ةفرعم كيدل نوكت نأب Cisco يصوت

- ASDM و ASA CLI ب ةيساسأ ةفرعم •
- SSLVPN لا ىل كى ليكشت cisco ASA Head End
- نيلماعلا ةقداصمب ةيساساً ةفرعم •

ةمدختسملا تانوكملا

ةيداملا تانوكملاو جماربلا تارادصإ ىلإ دنتسملا اذه يف ةدراولا تامولعملا هذه دنتست

:ةيلاتلا

- Cisco نم ASA5506 فيكترل لباقرا نامألا زاهج •
- رادصإلا، Cisco نم فيكتلل لباقلا نامألا زاهج جمانرب •
- Adaptive Security Device Manager، رادصإلا، 7.8(2)
- AnyConnect، رادصإلاا 4.5.02033

جمارب ليوزنت نم AnyConnect VPN (AnyConnect-win\*.pkg) ليمع قمزح ليوزنت :قظحالم Cisco (لطقف نيلجسملا <u>عالمعلل</u>). ميمع خسنا SSL VPN لاصتا ءاشنإل قديعبلا مدختسملا رتويبمك قزمجأ ىلإ اهليوزنت متي يتلاو SSL VPN لوصحلل ASA نيوكت ليلد نم <u>AnyConnect ليمع تيبثت</u> مسق عجار .ASA عم ديزم ىلع لوصحلل ASA نيوكت ليلد نم

ةصاخ ةيلمعم ةئيب يف ةدوجوملا ةزهجألاا نم دنتسملا اذه يف ةدراولا تامولعملا عاشنإ مت. تناك اذإ .(يضارتفا) حوسمم نيوكتب دنتسملا اذه يف ةمدختسُملا ةزهجألا عيمج تأدب رمأ يأل لمتحملا ريثأتلل كمهف نم دكأتف ،ليغشتلا ديق كتكبش.

# ةيساسأ تامولعم

فيكتلل لباقلا نامألاا زاهج مدختسي (ASA) Cisco AnyConnect Secure Mobility Client Access ريفوت ءرملا ىلع بجي .(OTP) ةدحاولا ةرملا رورم ةملك ةدعاسمب لماوعلا ةيئانث ةقداصم مدختسمل ةحيحصلا زيمملا زمرلاو دامتعالا تانايب

يأ نوكت نأ نكمي ةقداصملل نيتفلتخم نيتقيرط لماوعلا ةيئانث ةقداصملا مدختست نيتيلاتانا نيتقيرطلا نم.

- ەڧرعت ءيش •
- كيدل ءيش •
- هيلع تنأ ءيش •

ئشو ،(رورملا ةملكو مدختسملا مسا) مدختسملا هفرعي ائيش نمضتي هنإف ،ةماع ةفصب لثم طقف درفلا هكلتمي يذلا تامولعملا نايك ،لاثملا ليبس ىلع) مدختسملا هكلتمي موقي ثيح ةيديلقتلا ةقداصملا تاميمصت نم انامأ رثكأ اذهو .(قداهشلا وأ زيمملا زمرلا قيلحملا تانايبلا قدعاق ىلع امإ ةنزخملا دامتعالا تانايب ربع ققداصملاب مدختسملا قدحاو قدحاو قرمل رورملا قملك دعت .ASA عم جمدملا (AD مات الانايب ربع ققداصملاب مدختسملا لوصولا نيمأتل لماوعلا قيئانث ققداصملل اعويش اهرثكأو قطاسب للكشألار رثكأ نم قدحاو ىلا ليمأت ليمأتول المات المات المات الماتعال الانايب ربع المات المات المالي لوصولا نيمأت لماوعلام المالي المات المالي المات المات المات المات المات المات المات المات المات المات المات المات المات المات المات المات المات المات المات المات المالي مرام المات المات الما

لوكوتورب مدختسي يذلا AAA مداخك OpenOTP ةقداصم مداخ مدختست ،ويرانيسلا اذه يف مداخ ىلع مدختسملا دامتعا تانايب نيوكت متي .AAA و ASA مداخ نيب لاصتالل RADIUS قيبطت ةمدخب نرتقملا OpenOTP قيبطت قمدخب نرتقملا لماوعلا ةيئانث.

ەذە نم ققحتلا كنكمي .دنتسملا اذە قاطن جراخ ەنأل انە OpenOTP نيوكت ةيطغت متت ال ةءارقلا نم ديزمل تاطابترالا. دادع OpenOTP https://www.rcdevs.com/docs/howtos/openotp\_quick\_start/openotp\_quick\_start/

نيوكت ASA نىيوكت OpenOTP <u>https://www.rcdevs.com/docs/howtos/asa\_ssl\_vpn/asa/</u>

## ةمزحلا قفدت

.10.106.50.20 ىلع AAA مداخب ةلصتملا ASA ل ةيجراخلا ةهجاولا ىلع هذه ةمزحلا طاقتلا مت

- نيوكت ىلع فقوتيو ASA وحن ليمعلا لاصتا ةئيەتب AnyConnect مدختسم موقي .1 لاصتالا طبەيو ،ةعومجملاب صاخلا راعتسملا مسالاو ةعومجملاب صاخلا URL ناونع نم بلطي ،ةطقنلا ەذە دنع .(لاصتالا فيرعت فلم) ةنيعم قفن ةعومجم ىلع .دامتعالا تانايب لاخدا مدختسملا
- 2. بلط ةمزح) ةقداصملا بلط هيجوت ةداعاٍ متت ،دامتعالا تانايبل مدختسملا لاخداٍ درجمب مداخ ىلإ (لوصولا ASA.

|   | 923 2017-10-21 08:20:07.184621                                 | 10.106.48.191                           | 10.106.50.20       | RADIUS      | 222     | UDP         | Access-Request(1) (id=9, 1=180)   |  |  |  |  |  |
|---|----------------------------------------------------------------|-----------------------------------------|--------------------|-------------|---------|-------------|-----------------------------------|--|--|--|--|--|
| + | 924 2017-10-21 08:20:07.264100                                 | 10.106.50.20                            | 10.106.48.191      | RADIUS      | 122     | UDP         | Access-Challenge(11) (id=9, 1=80) |  |  |  |  |  |
|   | 947 2017-10-21 08:20:13.996393                                 | 10.106.48.191                           | 10.106.50.20       | RADIUS      | 240     | UDP         | Access-Request(1) (id=10, 1=198)  |  |  |  |  |  |
| L | 948 2017-10-21 08:20:14.065258                                 | 10.106.50.20                            | 10.106.48.191      | RADIUS      | 86      | UDP         | Access-Accept(2) (id=10, 1=44)    |  |  |  |  |  |
| • |                                                                | m                                       |                    |             |         |             |                                   |  |  |  |  |  |
| Þ | Frame 923: 222 bytes on wire (1776 b                           | nits), 222 bytes c                      | aptured (1776 bits | 0           |         |             |                                   |  |  |  |  |  |
| Þ | Ethernet II. Src: (iscoInc f0:3e:e2                            | (54:75:d0:f0:3e:e)                      | ). Dst: CiscoInc   | 3c:96:7f () | 00:23:5 | e:3c:96:7f) |                                   |  |  |  |  |  |
| Þ | Internet Protocol Version 4. Src: 16                           | 106 48 191 Dst                          | 10.106.50.20       |             |         |             |                                   |  |  |  |  |  |
| Þ | User Datagram Protocol, Src Port: 13                           | 3512 (13512), Dst                       | Port: 1645 (1645)  |             |         |             |                                   |  |  |  |  |  |
|   | RADIUS Protocol                                                | (,,,                                    |                    |             |         |             |                                   |  |  |  |  |  |
|   | Code: Access-Request (1)                                       |                                         |                    |             |         |             |                                   |  |  |  |  |  |
|   | Packet identifier: 0x9 (9)                                     |                                         |                    |             |         |             |                                   |  |  |  |  |  |
|   | length: 180                                                    |                                         |                    |             |         |             |                                   |  |  |  |  |  |
|   | Authenticator: 8be6bdba618e4fe0be                              | 854cdc65d1522c                          |                    |             |         |             |                                   |  |  |  |  |  |
|   | The response to this request is                                | in frame 9241                           |                    |             |         |             |                                   |  |  |  |  |  |
|   | Attribute Value Pairs                                          | and the second second                   |                    |             |         |             |                                   |  |  |  |  |  |
|   | AVP: 1=7 t=User-Name(1): cisco                                 |                                         |                    |             |         |             |                                   |  |  |  |  |  |
|   |                                                                |                                         |                    |             |         |             |                                   |  |  |  |  |  |
|   | A NP- 1=18 + Licen-Password(2): Encrysted                      |                                         |                    |             |         |             |                                   |  |  |  |  |  |
|   | lison_Descend (accounted) - 6:035-380-33458320206h343704/127a0 |                                         |                    |             |         |             |                                   |  |  |  |  |  |
|   | ose assuard (enerypted), o                                     | 000000000000000000000000000000000000000 | 00.0.0.0.0.0.0.00  |             |         |             |                                   |  |  |  |  |  |
|   |                                                                |                                         |                    |             |         |             |                                   |  |  |  |  |  |

تناك اذإ .دامتعالا تانايب ةحص نم ققحتي ،AAA مداخ ىلإ ةقداصملا بلط لوصو دعب .3 ةرم رورم ةملك لاخدا مدختسملا نم بلطي ثيح لوصو يدحتب AAA مداخ دريف ،ةحيحص ASA. ىلإ Access-Reject ةمزح لاسرا متي ،ةحيحصلا ريغ دامتعالا تانايب ةلاح يف .ةدحاو

| + | 923 2017-10-21 08:20:07.184621 | 10.106.48.191 | 10.106.50.20  | RADIUS | 222 | UDP | Access-Request(1) (id=9, 1=180)   |
|---|--------------------------------|---------------|---------------|--------|-----|-----|-----------------------------------|
|   | 924 2017-10-21 08:20:07.264100 | 10.106.50.20  | 10.106.48.191 | RADIUS | 122 | UDP | Access-Challenge(11) (id=9, 1=80) |
|   | 947 2017-10-21 08:20:13.996393 | 10.106.48.191 | 10.106.50.20  | RADIUS | 240 | UDP | Access-Request(1) (id=10, 1=198)  |
| L | 948 2017-10-21 08:20:14.065258 | 10.106.50.20  | 10.106.48.191 | RADIUS | 86  | UDP | Access-Accept(2) (id=10, 1=44)    |
|   |                                |               |               |        |     |     |                                   |

- Frame 924: 122 bytes on wire (976 bits), 122 bytes captured (976 bits)
- Ethernet II, Src: CiscoInc\_3c:96:7f (00:23:5e:3c:96:7f), Dst: CiscoInc\_f0:3e:e2 (54:75:d0:f0:3e:e2)
- Internet Protocol Version 4, Src: 10.106.50.20, Dst: 10.106.48.191 User Datagram Protocol, Src Port: 1645 (1645), Dst Port: 13512 (13512)
- A RADIUS Protocol

Code: Access-Challenge (11) Packet identifier: 0x9 (9) Length: 80 Authenticator: 291ef37118c398ae35187b27252dcc74 [This is a response to a request in frame 923] [Time from request: 0.079479000 seconds]

- Attribute Value Pairs
- AVP: 1=18 t=State(24): 6a6557357a6d625a6749326531664134 AVP: 1=36 t=Reply-Message(18): Enter your TOKEN one-time password
- Reply-Message: Enter your TOKEN one-time password
- AVP: 1=6 t=Session-Timeout(27): 90

#### لكش يف ةقداصملا بلط لاسرا متي ،ةدحاولا ةرملا رورم ةملك مدختسملا لخدي امنيب .4 AAA مداخ ىلإ ASA نم لوصولا بلط ةمزح

| <br>948 2017-10-21 08:20:14.065258 | 10.106.50.20  | 10.106.48.191 | RADIUS | 86  | UDP | Access-Accept(2) (id=10, 1=44)    |
|------------------------------------|---------------|---------------|--------|-----|-----|-----------------------------------|
| 947 2017-10-21 08:20:13.996393     | 10.106.48.191 | 10.106.50.20  | RADIUS | 240 | UDP | Access-Request(1) (id=10, 1=198)  |
| 924 2017-10-21 08:20:07.264100     | 10.106.50.20  | 10.106.48.191 | RADIUS | 122 | UDP | Access-Challenge(11) (id=9, 1=80) |
| 923 2017-10-21 08:20:07.184621     | 10.106.48.191 | 10.106.50.20  | RADIUS | 222 | UDP | Access-Request(1) (id=9, 1=180)   |
|                                    |               |               |        |     |     |                                   |

Frame 947: 240 bytes on wire (1920 bits), 240 bytes captured (1920 bits)

Ethernet II, Src: CiscoInc\_f0:3e:e2 (54:75:d0:f0:3e:e2), Dst: CiscoInc\_3c:96:7f (00:23:5e:3c:96:7f)
Internet Protocol Version 4, Src: 10.106.48.191, Dst: 10.106.50.20

- User Datagram Protocol, Src Port: 13512 (13512), Dst Port: 1645 (1645)
- A RADIUS Protocol Code: Access-Request (1) Packet identifier: 0xa (10) Length: 198 Authenticator: 8be6bdba618e4fe0be854cdc65d1522c [The response to this request is in frame 948] Attribute Value Pairs # AVP: 1=7 t=User-Name(1): cisco User-Name: cisco
  - User-Password (encrypted): 3b6f1e69bd063832226b3f37944127a0
- ةمزح لااسرإ متي ،AAA مداخ يلع حاجنب ةدحاولا ةرملا رورم ةملك ةحص نم ققحتلا درجمبو .5 لامتكا يلإ يدؤي امم حاجنب مدختسملا ةقداصم متيو ،ASA يلإ مداخلا نم لوصولا لوبق نىلماعلا تاذ ةقداصملا قىلمع.

|   | 923 2017-10-21 08:20:07.184621                                         | 10.106.48.191     | 10.106.50.20       | RADIUS     | 222     | UDP         | Access-Request(1) (id=9, 1=180)   |  |  |  |  |  |  |
|---|------------------------------------------------------------------------|-------------------|--------------------|------------|---------|-------------|-----------------------------------|--|--|--|--|--|--|
|   | 924 2017-10-21 08:20:07.264100                                         | 10.106.50.20      | 10.106.48.191      | RADIUS     | 122     | UDP         | Access-Challenge(11) (id=9, 1=80) |  |  |  |  |  |  |
| + | 947 2017-10-21 08:20:13.996393                                         | 10.106.48.191     | 10.106.50.20       | RADIUS     | 240     | UDP         | Access-Request(1) (id=10, 1=198)  |  |  |  |  |  |  |
| l | 948 2017-10-21 08:20:14.065258                                         | 10.106.50.20      | 10.106.48.191      | RADIUS     | 86      | UDP         | Access-Accept(2) (id=10, 1=44)    |  |  |  |  |  |  |
| ٠ |                                                                        | m                 |                    |            |         |             |                                   |  |  |  |  |  |  |
| Þ | Frame 948: 86 bytes on wire (688 bits), 86 bytes captured (688 bits)   |                   |                    |            |         |             |                                   |  |  |  |  |  |  |
| Þ | Ethernet II, Src: CiscoInc_3c:96:7f                                    | (00:23:5e:3c:96:7 | f), Dst: CiscoInc_ | f0:3e:e2 ( | 54:75:d | 0:f0:3e:e2) |                                   |  |  |  |  |  |  |
| Þ | Internet Protocol Version 4, Src: 10                                   | 0.106.50.20, Dst: | 10.106.48.191      |            |         |             |                                   |  |  |  |  |  |  |
| Þ | User Datagram Protocol, Src Port: 1645 (1645), Dst Port: 13512 (13512) |                   |                    |            |         |             |                                   |  |  |  |  |  |  |
|   | A RADIUS Protocol                                                      |                   |                    |            |         |             |                                   |  |  |  |  |  |  |
|   | Code: Access-Accept (2)                                                |                   |                    |            |         |             |                                   |  |  |  |  |  |  |
|   | Packet identifier: 0xa (10)                                            |                   |                    |            | •       |             |                                   |  |  |  |  |  |  |
|   | Length: 44                                                             |                   |                    |            |         |             |                                   |  |  |  |  |  |  |
|   | Authenticator: d86b54ccaf531e9efc                                      | 116cfb11d91d75    |                    |            |         |             |                                   |  |  |  |  |  |  |
|   | [This is a response to a request                                       | in frame 947]     |                    |            |         |             |                                   |  |  |  |  |  |  |
|   | [Time from request: 0.068865000 s                                      | econds]           |                    |            |         |             |                                   |  |  |  |  |  |  |
|   | <ul> <li>Attribute Value Pairs</li> </ul>                              |                   |                    |            |         |             |                                   |  |  |  |  |  |  |
|   | AVP: 1=24 t=Reply-Message(18):                                         | Authentication su | ccess              |            |         |             |                                   |  |  |  |  |  |  |
|   | Reply-Message: Authenticatio                                           | n success         |                    |            |         |             |                                   |  |  |  |  |  |  |
|   |                                                                        |                   |                    |            |         |             |                                   |  |  |  |  |  |  |
|   |                                                                        |                   |                    |            |         |             |                                   |  |  |  |  |  |  |

AnyConnect صيخرت تامولءم

Cisco AnyConnect Secure صيخارت لوح ةديفم تامولعم ىلإ تاطابترالا ضعب يلي اميف Mobility Client:

- .ةرركتملا AnyConnect صيخرت ةلئسأ ىلع لوصحلل <u>دنتسملا اذه</u> عجار.
- صيخارت لوح تامولعم ىلع لوصحلل Cisco <u>نم AnyConnect بلط ليلد</u> ىل<u>ا</u> عجرا و AnyConnect Top و Plus.

نيوكتلا

.ASA ىلع Cisco AnyConnect Secure Mobility Client نيوكت ةيفيك مسقلاا اذه فصي

نم ديزم ىلع لوصحلل (طقف <mark>نيلجسملا</mark> ءالمعلل) <u>رماوألا ثحب ةادأ</u> مدختسأ :ةظحالم مسقلا اذه يف ةمدختسملا رماوألا لوح تامولعملا.

ةكبشلل يطيطختلا مسرلا

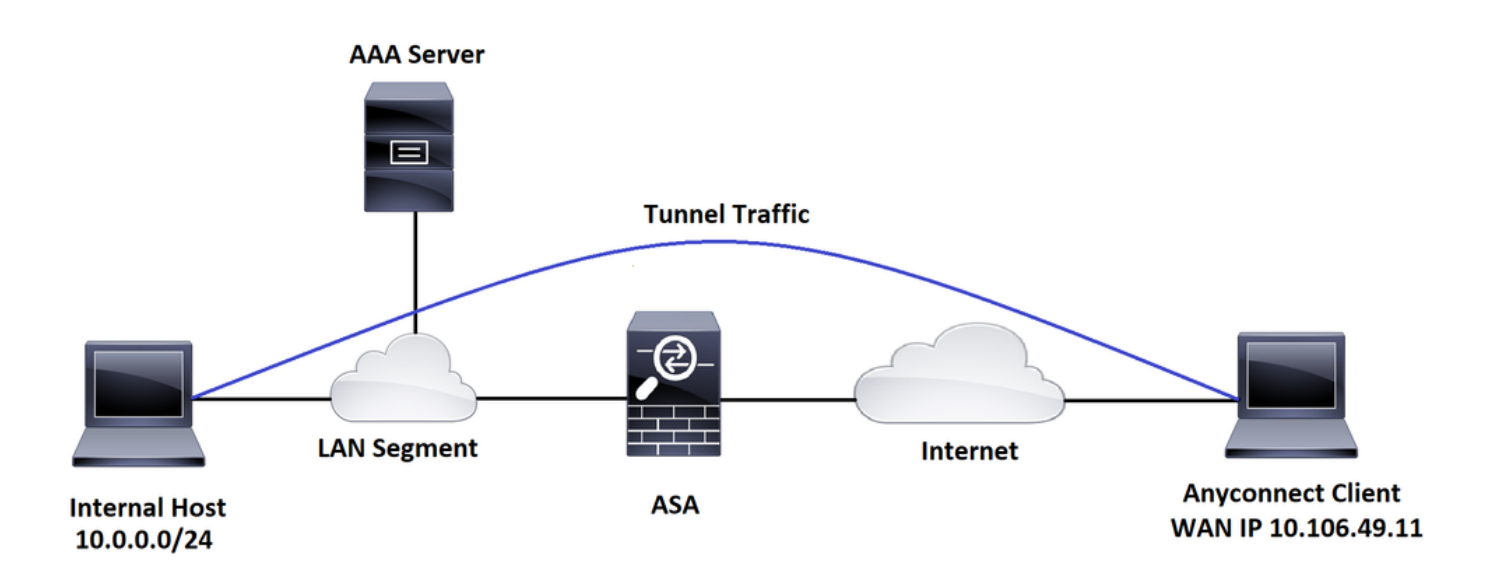

ASDM AnyConnect نيوكت جلاعم

دكأت AnyConnect Secure Mobility Client نيوكتل AnyConnect نيوكت جلاعم مادختسإ نكمي قركاذ ىلإ AnyConnect ليمع قمزح ليمحت نم.

نيوكتلا جلاعم لالخ نم AnyConnect Secure Mobility Client نيوكتل تاوطخلا هذه لمكأ

ىجري ،ەتيبثتو AnyConnect ليزنتل ،ASDM ربع قفنلا ماسقنا نيوكت ىلع لوصحلل دنتسملا اذە ىلإ عوجرلا.

```
ASA CLI نيوكت
.عجرم دصاقمل نوبز ةيكرح نمأي cisco AnyConnect لا ل ليكشت CLI لا مسق اذه دوزي
!-----Client pool configuration------ -----
ip local pool ANYCONNECT-POOL 192.168.100.1-192.168.100.254 mask 255.255.255.0
!
interface GigabitEthernet1/1
 nameif outside
security-level 0
ip address dhcp setroute
ļ
!-----Split ACL configuration-----
access-list SPLIT-TUNNEL standard permit 10.0.0.0 255.255.255.0
pager lines 24
logging enable
logging timestamp
mtu tftp 1500
mtu outside 1500
icmp unreachable rate-limit 1 burst-size 1
icmp permit any outside
asdm image disk0:/asdm-782.bin
no asdm history enable
arp timeout 14400
```

#### no arp permit-nonconnected

route outside 0.0.0.0 0.0.0.0 10.106.56.1 1

!-----Configure AAA server -----

aaa-server RADIUS\_OTP protocol radius
aaa-server RADIUS\_OTP (outside) host 10.106.50.20
key \*\*\*\*\*

!-----Configure Trustpoint containing ASA Identity Certificate -----

crypto ca trustpoint ASDM\_Trustpoint 0

enrollment self

subject-name CN=bglanyconnect.cisco.com

keypair self

!-----Apply trustpoint on outside interface-----

ssl trust-point ASDM\_Trustpoint0 outside

!-----Enable AnyConnect and configuring AnyConnect Image-----

#### webvpn

enable outside

anyconnect image disk0:/anyconnect-win-4.5.02033-webdeploy-k9.pkg 1

anyconnect enable

tunnel-group-list enable

!-----Group Policy configuration------

group-policy GroupPolicy\_ANYCONNECT-PROFILE internal group-policy GroupPolicy\_ANYCONNECT-PROFILE attributes dns-server value 10.10.10.99 vpn-tunnel-protocol ssl-client split-tunnel-policy tunnelspecified split-tunnel-network-list value SPLIT-TUNNEL default-domain value cisco.com

!-----Tunnel-Group (Connection Profile) Configuration------

tunnel-group ANYCONNECT\_PROFILE type remote-access tunnel-group ANYCONNECT\_PROFILE general-attributes address-pool ANYCONNECT-POOL authentication-server-group RADIUS\_OTP default-group-policy GroupPolicy\_ANYCONNECT-PROFILE tunnel-group ANYCONNECT\_PROFILE webvpn-attributes group-alias ANYCONNECT-PROFILE enable

: end

اذه ىلإ عجرا ،AnyConnect ليمع تالاصتال ASA ىلع اهتيبثتو ةيجراخ ةهج قداهش نيوكتل دنتسملا.

<u>ASA SSL ةيمقرلا ةداەشلا نيوكت</u>

ةحصلا نم ققحتلا

جيحص لكشب نيوكتلا لمع ديكأتل مسقلا اذه مدختسا.

مدختسا .show رماوأ ضعب (طقف <u>نول جسمل ا ءال معل ا) جارخال مجرتم ةادأ معدت</u> :ةظحال م رمألاا جَرخُمل ليلحت ضرعل "جارخإل ا مجرتم ةادأ"

.هتاءاصحإو AnyConnect ليمع ةلااح ديكأتل هذه ضرعلا رماوأ ذيفنت نكمي

ASA(config)# show vpn-sessiondb anyconnect

Session Type: AnyConnect

| Username                                 | :                                            | cisco                                 | II      | ndex       | : 1   |              |  |  |  |  |  |  |
|------------------------------------------|----------------------------------------------|---------------------------------------|---------|------------|-------|--------------|--|--|--|--|--|--|
| Assigned IP                              | :                                            | 192.168.100.1 Public IP : 10.106.49.1 |         |            |       |              |  |  |  |  |  |  |
| Protocol                                 | 1 : AnyConnect-Parent DTLS-Tunnel            |                                       |         |            |       |              |  |  |  |  |  |  |
| License                                  | :                                            | : AnyConnect Premium                  |         |            |       |              |  |  |  |  |  |  |
| Encryption                               | :                                            | AnyConnect-Parent: (                  | (1) nor | ne DTLS-Tu | nnel: | (1)AES256    |  |  |  |  |  |  |
| Hashing                                  | :                                            | AnyConnect-Parent: (                  | (1) nor | ne DTLS-Tu | nnel: | (1)SHA1      |  |  |  |  |  |  |
| Bytes Tx                                 | :                                            | 15122                                 | By      | ytes Rx    | : 58  | 97           |  |  |  |  |  |  |
| Group Policy                             | roup Policy : GroupPolicy_ANYCONNECT-PROFILE |                                       |         |            |       |              |  |  |  |  |  |  |
| Tunnel Group : ANYCONNECT_PROFILE        |                                              |                                       |         |            |       |              |  |  |  |  |  |  |
| Login Time : 14:47:09 UTC Wed Nov 1 2017 |                                              |                                       |         |            |       |              |  |  |  |  |  |  |
| Duration                                 | :                                            | 1h:04m:52s                            |         |            |       |              |  |  |  |  |  |  |
| Inactivity                               | :                                            | 0h:00m:00s                            |         |            |       |              |  |  |  |  |  |  |
| VLAN Mapping                             | :                                            | N/A                                   | VI      | LAN        | : no  | ne           |  |  |  |  |  |  |
| Audt Sess ID                             | :                                            | 000000000000000059f9                  | 9de6d   |            |       |              |  |  |  |  |  |  |
| Security Grp                             | :                                            | none                                  |         |            |       |              |  |  |  |  |  |  |
|                                          |                                              |                                       |         |            |       |              |  |  |  |  |  |  |
| ASA(config)#                             | sł                                           | now vpn-sessiondb det                 | tail a  | anyconnect | filte | r name cisco |  |  |  |  |  |  |
|                                          |                                              |                                       |         |            |       |              |  |  |  |  |  |  |
| Session Type:                            | . /                                          | AnyConnect Detailed                   |         |            |       |              |  |  |  |  |  |  |
|                                          |                                              |                                       |         |            |       |              |  |  |  |  |  |  |
| Username                                 | :                                            | cisco                                 | II      | ndex       | : 1   |              |  |  |  |  |  |  |
| Assigned IP                              | :                                            | 192.168.100.1                         | Ρι      | ublic IP   | : 10  | .106.49.111  |  |  |  |  |  |  |
| Protocol                                 | :                                            | AnyConnect-Parent D1                  | ΓLS-Τι  | unnel      |       |              |  |  |  |  |  |  |
| License                                  | :                                            | AnyConnect Premium                    |         |            |       |              |  |  |  |  |  |  |
| Encryption                               | :                                            | AnyConnect-Parent: (                  | (1) nor | ne DTLS-Tu | nnel: | (1)AES256    |  |  |  |  |  |  |
| Hashing                                  | :                                            | AnyConnect-Parent: (                  | (1) nor | ne DTLS-Tu | nnel: | (1)SHA1      |  |  |  |  |  |  |
| Bytes Tx                                 | :                                            | 15122                                 | By      | ytes Rx    | : 58  | 97           |  |  |  |  |  |  |

| Pkts Tx                                       | :   | 10                       | Pkts | Rx        | :    | 90            |  |  |  |  |
|-----------------------------------------------|-----|--------------------------|------|-----------|------|---------------|--|--|--|--|
| Pkts Tx Drop                                  | :   | 0                        | Pkts | Rx Drop   | ):   | 0             |  |  |  |  |
| Group Policy : GroupPolicy_ANYCONNECT-PROFILE |     |                          |      |           |      |               |  |  |  |  |
| Tunnel Group : ANYCONNECT_PROFILE             |     |                          |      |           |      |               |  |  |  |  |
| Login Time                                    | :   | 14:47:09 UTC Wed Nov 1   | 2017 |           |      |               |  |  |  |  |
| Duration                                      | :   | 1h:04m:55s               |      |           |      |               |  |  |  |  |
| Inactivity                                    | :   | Oh:00m:00s               |      |           |      |               |  |  |  |  |
| VLAN Mapping                                  | :   | N/A                      | VLAN |           | :    | none          |  |  |  |  |
| Audt Sess ID                                  | :   | 000000000000100059f9de   | 5d   |           |      |               |  |  |  |  |
| Security Grp                                  | :   | none                     |      |           |      |               |  |  |  |  |
|                                               |     |                          |      |           |      |               |  |  |  |  |
| AnyConnect-Pa                                 | re  | ent Tunnels: 1           |      |           |      |               |  |  |  |  |
| DTLS-Tunnel T                                 | u   | nnels: 1                 |      |           |      |               |  |  |  |  |
|                                               |     |                          |      |           |      |               |  |  |  |  |
| AnyConnect-Pa                                 | re  | ent:                     |      |           |      |               |  |  |  |  |
| Tunnel ID                                     |     | : 1.1                    |      |           |      |               |  |  |  |  |
| Public IP                                     |     | : 10.106.49.111          |      |           |      |               |  |  |  |  |
| Encryption                                    |     | : none                   | На   | shing     |      | : none        |  |  |  |  |
| TCP Src Por                                   | ť   | : 53113                  | тс   | P Dst Pc  | ort  | : 443         |  |  |  |  |
| Auth Mode                                     |     | : userPassword           |      |           |      |               |  |  |  |  |
| Idle Time O                                   | )u1 | t: 30 Minutes            | Id   | lle TO Le | eft  | : 1 Minutes   |  |  |  |  |
| Client OS                                     |     | : win                    |      |           |      |               |  |  |  |  |
| Client OS V                                   | 'eı | r: 6.1.7601 Service Pacl | < 1  |           |      |               |  |  |  |  |
| Client Type                                   | !   | : AnyConnect             |      |           |      |               |  |  |  |  |
| Client Ver                                    |     | : Cisco AnyConnect VPN   | Agen | t for Wi  | indo | ows 4.5.02033 |  |  |  |  |
| Bytes Tx                                      |     | : 7561                   | Ву   | tes Rx    |      | : 0           |  |  |  |  |
| Pkts Tx                                       |     | : 5                      | Pk   | ts Rx     |      | : 0           |  |  |  |  |
| Pkts Tx Dro                                   | р   | : 0                      | Pk   | ts Rx Dr  | ъор  | : 0           |  |  |  |  |

DTLS-Tunnel:

Tunnel ID : 1.3

| Assigned IP   | : 192.168.100.1           | Public IP      | : 10.106.49.111 |
|---------------|---------------------------|----------------|-----------------|
| Encryption    | : AES256                  | Hashing        | : SHA1          |
| Ciphersute :  | AES256-SHA                |                |                 |
| Encapsulatior | n: DTLSv1.0               | UDP Src Port   | : 63257         |
| UDP Dst Port  | : 443                     | Auth Mode      | : userPassword  |
| Idle Time Out | : 30 Minutes              | Idle TO Left   | : O Minutes     |
| Client OS     | : Windows                 |                |                 |
| Client Type   | : DTLS VPN Client         |                |                 |
| Client Ver    | : Cisco AnyConnect VPN Ag | gent for Windo | ows 4.5.02033   |
| Bytes Tx      | : 0                       | Bytes Rx       | : 5801          |
| Pkts Tx       | : 0                       | Pkts Rx        | : 88            |
| Pkts Tx Drop  | : 0                       | Pkts Rx Drop   | : 0             |

مدختسملا ةبرجت

لوألاا ىوتسملا مادختسا متي ؛ةفلتخم ءاطخأ حيحصت تايوتسم نييعت كنكمي يف باهسإلا ديزي نأ نكمي ،ءاطخألا حيحصت ىوتسم رييغتب تمق اذإ .اًيضارتفا جاتنإلاا تائيب يف ًقصاخو ،رذحب كلذب مق .ءاطخألا حيحصت

،اەحالصإو دراولا AnyConnect ليمع لاصتال ةلماكلا ةقداصملا ةيلمع ءاطخأ فاشكتسال ةيلاتلا ءاطخألا حيحصت تايلمع مادختسإ كنكمي:

- · debug radius all
- (ةبساحملاو ضيوفتلاو ةقداصملا) aaa ةقداصم ءاطخأ حيحصت •
- debug wrbvpn AnyConnect

اهتحص مدع وأ مدختسملا دامتعا تانايب ةحص رماوألا هذه دكؤت.

رورملا ةملك <user> مداخ ةقداصم رابتخإ <password> مداخ هقداصم رابتخإ

،رورملا ةملكو مدختسملا مسا حيحصت ةلااح يف

ASA(config)# test aaa authentication RADIUS\_OTP host 10.106.50.20

Username: cisco

Password: \*\*\*\*\*

INFO: Attempting Authentication test to IP address <10.106.50.20> (timeout: 12 seconds)

ERROR: Authentication Challenged: No error

رورم ةملك لاخدا مدختسملا نم عقوتي AAA مداخ نأل ارظن هنأ ةقيقحب ريخألاا أطخلا قلعتي لوخد رابتخالاا اذه نمضتي الو ،رورملا ةملكو مدختسملا مسال حجانلا رشنلا ىلإ ةدحاو ةرم هلاسرا مت يذلا Access-Challenge ىرت تنأف ،طشن لكشب OTP لوكوتوربل مدختسملا ول فلا مراوب AAA مداخ قطساوب

،رورملا ةملك وأ/و مدختسملا مسا ةحص مدع ةلاح يف

ASA(config)# test aaa authentication RADIUS\_OTP host 10.106.50.20

Username: cisco

Password: \*\*\*

INFO: Attempting Authentication test to IP address <10.106.50.20> (timeout: 12 seconds)

ERROR: Authentication Rejected: AAA failure

اذه هبشي ام لمع دادعإ نم ءاطخألا حيحصت:

#### حاضيإلا ةليسو

AnyConnect Client Real IP: 10.106.49.111

ASA IP: 10.106.48.191

ASA(config)# debug radius all ASA(config)# debug aaa authentication debug aaa authentication enabled at level 1 radius mkreq: 0x8 alloc\_rip 0x74251058 new request 0x8 --> 7 (0x74251058) got user 'cisco' got password add\_req 0x74251058 session 0x8 id 7 RADIUS\_REQUEST radius.c: rad\_mkpkt

rad\_mkpkt: ip:source-ip=10.106.49.111

RADIUS packet decode (authentication request)

-----

Raw packet data (length = 180)..... 01 07 00 b4 b6 c2 bf 25 cf 80 53 a9 a2 3d c8 ca

| 01 | 07 | 00 | b4 | b6 | c2 | bf | 25 | cf | 80 | 53 | a9 | a2 | 3d | c8 | са | Ι | %S=            |
|----|----|----|----|----|----|----|----|----|----|----|----|----|----|----|----|---|----------------|
| 74 | 05 | 27 | 5c | 01 | 07 | 63 | 69 | 73 | 63 | 6f | 02 | 12 | d7 | 99 | 45 | Ι | t.'\ciscoE     |
| 6e | 0f | 46 | 71 | bc | 52 | 47 | b0 | 81 | b4 | 18 | ae | 34 | 05 | 06 | 00 | Ι | n.Fq.RG4       |
| 00 | 40 | 00 | 1e | 0f | 31 | 30 | 2e | 31 | 30 | 36 | 2e | 34 | 38 | 2e | 31 | Ι | .@10.106.48.1  |
| 39 | 31 | 1f | 0f | 31 | 30 | 2e | 31 | 30 | 36 | 2e | 34 | 39 | 2e | 31 | 31 | Ι | 9110.106.49.11 |
| 31 | 3d | 06 | 00 | 00 | 00 | 05 | 42 | 0f | 31 | 30 | 2e | 31 | 30 | 36 | 2e | Ι | 1=B.10.106.    |
| 34 | 39 | 2e | 31 | 31 | 31 | 04 | 06 | 0a | 6a | 30 | bf | 1a | 22 | 00 | 00 | Ι | 49.111j0"      |
| 00 | 09 | 01 | 1c | 69 | 70 | 3a | 73 | 6f | 75 | 72 | 63 | 65 | 2d | 69 | 70 | Ι | ip:source-ip   |
| 3d | 31 | 30 | 2e | 31 | 30 | 36 | 2e | 34 | 39 | 2e | 31 | 31 | 31 | 1a | 1a | I | =10.106.49.111 |

00 00 0c 04 92 14 41 4e 59 43 4f 4e 4e 45 43 54 | .....ANYCONNECT 2d 50 52 4f 46 49 4c 45 1a 0c 00 00 0c 04 96 06 | -PROFILE..... 00 00 00 02 | .... Parsed packet data..... Radius: Code = 1 (0x01)Radius: Identifier = 7 (0x07)Radius: Length =  $180 (0 \times 00B4)$ Radius: Vector: B6C2BF25CF8053A9A23DC8CA7405275C Radius: Type = 1 (0x01) User-Name Radius: Length = 7 (0x07)Radius: Value (String) = 63 69 73 63 6f | cisco Radius: Type = 2 (0x02) User-Password Radius: Length = 18 (0x12) Radius: Value (String) = d7 99 45 6e 0f 46 71 bc 52 47 b0 81 b4 18 ae 34 | ..En.Fq.RG.....4 Radius: Type = 5 (0x05) NAS-Port Radius: Length = 6 (0x06)Radius: Value (Hex) = 0x4000Radius: Type = 30 (0x1E) Called-Station-Id Radius: Length = 15 (0x0F)Radius: Value (String) = 31 30 2e 31 30 36 2e 34 38 2e 31 39 31 | 10.106.48.191 Radius: Type = 31 (0x1F) Calling-Station-Id Radius: Length = 15 (0x0F)Radius: Value (String) = 31 30 2e 31 30 36 2e 34 39 2e 31 31 31 | 10.106.49.111 Radius: Type = 61 (0x3D) NAS-Port-Type Radius: Length = 6 (0x06)Radius: Value (Hex) = 0x5

Radius: Type = 66 (0x42) Tunnel-Client-Endpoint Radius: Length = 15 (0x0F)Radius: Value (String) = 31 30 2e 31 30 36 2e 34 39 2e 31 31 31 | 10.106.49.111 Radius: Type = 4 (0x04) NAS-IP-Address Radius: Length = 6 (0x06)Radius: Value (IP Address) = 10.106.48.191 (0x0A6A30BF) Radius: Type = 26 (0x1A) Vendor-Specific Radius: Length = 34 (0x22) Radius: Vendor ID = 9 (0x0000009) Radius: Type = 1 (0x01) Cisco-AV-pair Radius: Length = 28 (0x1C) Radius: Value (String) = 69 70 3a 73 6f 75 72 63 65 2d 69 70 3d 31 30 2e | ip:source-ip=10. 31 30 36 2e 34 39 2e 31 31 31 | 106.49.111 Radius: Type = 26 (0x1A) Vendor-Specific Radius: Length = 26 (0x1A) Radius: Vendor ID = 3076 (0x00000C04) Radius: Type = 146 (0x92) Tunnel-Group-Name Radius: Length = 20 (0x14) Radius: Value (String) = 41 4e 59 43 4f 4e 4e 45 43 54 2d 50 52 4f 46 49 | ANYCONNECT-PROFI 4c 45 | LE Radius: Type = 26 (0x1A) Vendor-Specific Radius: Length = 12 (0x0C) Radius: Vendor ID = 3076 (0x00000C04) Radius: Type = 150 (0x96) Client-Type Radius: Length = 6 (0x06)Radius: Value (Integer) = 2 (0x0002)send pkt 10.106.50.20/1645 rip 0x74251058 state 7 id 7

rad\_vrfy() : response message verified

rip 0x74251058

- : chall\_state ''
- : state 0x7
- : reqauth:

b6 c2 bf 25 cf 80 53 a9 a2 3d c8 ca 74 05 27 5c

: info 0x74251190

session\_id 0x8

request\_id 0x7

user 'cisco'

response '\*\*\*'

app 0

reason 0

skey 'testing123'

sip 10.106.50.20

type 1

RADIUS packet decode (response)

 Raw packet data (length = 80).....

 0b 07 00 50 ed 7a 06 92 f7 18 16 6b 97 d4 83 5f
 | ...P.z....k...\_

 be 9b d7 29 18 12 75 6b 35 36 58 49 4f 6e 35 31
 | ...)..uk56XI0n51

 58 36 4b 75 4c 74 12 24 45 6e 74 65 72 20 79 6f
 | X6KuLt.\$Enter yo

 75 72 20 54 4f 4b 45 4e 20 6f 6e 65 2d 74 69 6d
 | ur T0KEN one-tim

 65 20 70 61 73 73 77 6f 72 64 1b 06 00 00 00 5a
 | e password....Z

Parsed packet data..... Radius: Code = 11 (0x0B) Radius: Identifier = 7 (0x07) Radius: Length = 80 (0x0050) Radius: Vector: ED7A0692F718166B97D4835FBE9BD729 Radius: Type = 24 (0x18) State Radius: Length = 18 (0x12) Radius: Value (String) = 75 6b 35 36 58 49 4f 6e 35 31 58 36 4b 75 4c 74 | uk56XIOn51X6KuLt Radius: Type = 18 (0x12) Reply-Message Radius: Length = 36 (0x24)Radius: Value (String) = 45 6e 74 65 72 20 79 6f 75 72 20 54 4f 4b 45 4e | Enter your TOKEN 20 6f 6e 65 2d 74 69 6d 65 20 70 61 73 73 77 6f | one-time passwo 72 64 | rd Radius: Type = 27 (0x1B) Session-Timeout Radius: Length = 6 (0x06)Radius: Value (Hex) = 0x5Arad\_procpkt: CHALLENGE radius mkreq: 0x8 old request 0x8 --> 8 (0x74251058), state 3 wait pass - pass '\*\*\*'. make request RADIUS\_REQUEST radius.c: rad\_mkpkt rad\_mkpkt: ip:source-ip=10.106.49.111 RADIUS packet decode (authentication request) \_\_\_\_\_ Raw packet data (length = 198)..... 01 08 00 c6 b6 c2 bf 25 cf 80 53 a9 a2 3d c8 ca | ....%...S...=.. 74 05 27 5c 01 07 63 69 73 63 6f 02 12 83 c4 00 | t.'\..cisco.... 3e 56 73 71 bc 52 47 b0 81 b4 18 ae 34 05 06 00 | >Vsq.RG....4... 00 40 00 1e Of 31 30 2e 31 30 36 2e 34 38 2e 31 | .@...10.106.48.1 39 31 1f 0f 31 30 2e 31 30 36 2e 34 39 2e 31 31 | 91..10.106.49.11

31 3d 06 00 00 00 5 42 0f 31 30 2e 31 30 36 2e | 1=....B.10.106. 34 39 2e 31 31 31 04 06 0a 6a 30 bf 18 12 75 6b | 49.111...j0...uk 35 36 58 49 4f 6e 35 31 58 36 4b 75 4c 74 1a 22 56XIOn51X6KuLt." 00 00 00 09 01 1c 69 70 3a 73 6f 75 72 63 65 2d | ....ip:source-69 70 3d 31 30 2e 31 30 36 2e 34 39 2e 31 31 31 | ip=10.106.49.111 1a 1a 00 00 0c 04 92 14 41 4e 59 43 4f 4e 4e 45 | .....ANYCONNE 43 54 2d 50 52 4f 46 49 4c 45 1a 0c 00 00 0c 04 | CT-PROFILE..... 96 06 00 00 00 02 | ..... Parsed packet data.... Radius: Code = 1 (0x01)Radius: Identifier = 8 (0x08)Radius: Length = 198 (0x00C6) Radius: Vector: B6C2BF25CF8053A9A23DC8CA7405275C Radius: Type = 1 (0x01) User-Name Radius: Length = 7 (0x07)Radius: Value (String) = 63 69 73 63 6f | cisco Radius: Type = 2 (0x02) User-Password Radius: Length = 18 (0x12) Radius: Value (String) = 83 c4 00 3e 56 73 71 bc 52 47 b0 81 b4 18 ae 34 | ...>Vsq.RG.....4 Radius: Type = 5 (0x05) NAS-Port Radius: Length = 6 (0x06)Radius: Value (Hex) = 0x4000Radius: Type = 30 (0x1E) Called-Station-Id Radius: Length = 15 (0x0F)Radius: Value (String) = 31 30 2e 31 30 36 2e 34 38 2e 31 39 31 | 10.106.48.191 Radius: Type = 31 (0x1F) Calling-Station-Id Radius: Length = 15 (0x0F)

Radius: Value (String) = 31 30 2e 31 30 36 2e 34 39 2e 31 31 31 | 10.106.49.111 Radius: Type = 61 (0x3D) NAS-Port-Type Radius: Length = 6 (0x06)Radius: Value (Hex) = 0x5Radius: Type = 66 (0x42) Tunnel-Client-Endpoint Radius: Length = 15 (0x0F)Radius: Value (String) = | 10.106.49.111 31 30 2e 31 30 36 2e 34 39 2e 31 31 31 Radius: Type = 4 (0x04) NAS-IP-Address Radius: Length = 6 (0x06)Radius: Value (IP Address) = 10.106.48.191 (0x0A6A30BF) Radius: Type = 24 (0x18) State Radius: Length = 18 (0x12) Radius: Value (String) = 75 6b 35 36 58 49 4f 6e 35 31 58 36 4b 75 4c 74 | uk56XIOn51X6KuLt Radius: Type = 26 (0x1A) Vendor-Specific Radius: Length = 34 (0x22) Radius: Vendor ID = 9 (0x0000009) Radius: Type = 1 (0x01) Cisco-AV-pair Radius: Length = 28 (0x1C) Radius: Value (String) = 69 70 3a 73 6f 75 72 63 65 2d 69 70 3d 31 30 2e | ip:source-ip=10. 31 30 36 2e 34 39 2e 31 31 31 | 106.49.111 Radius: Type = 26 (0x1A) Vendor-Specific Radius: Length = 26 (0x1A) Radius: Vendor ID = 3076 (0x00000C04) Radius: Type = 146 (0x92) Tunnel-Group-Name Radius: Length = 20 (0x14) Radius: Value (String) = 41 4e 59 43 4f 4e 4e 45 43 54 2d 50 52 4f 46 49 | ANYCONNECT-PROFI

```
4c 45
```

```
| LE
```

Radius: Type = 26 (0x1A) Vendor-Specific

```
Radius: Length = 12 (0x0C)
```

```
Radius: Vendor ID = 3076 (0x00000C04)
```

```
Radius: Type = 150 (0x96) Client-Type
```

```
Radius: Length = 6 (0x06)
```

```
Radius: Value (Integer) = 2 (0x0002)
```

```
send pkt 10.106.50.20/1645
```

```
rip 0x74251058 state 7 id 8
```

```
rad_vrfy() : response message verified
```

```
rip 0x74251058
```

: chall\_state 'uk56XIOn51X6KuLt'

```
: state 0x7
```

: reqauth:

b6 c2 bf 25 cf 80 53 a9 a2 3d c8 ca 74 05 27 5c

: info 0x74251190

```
session_id 0x8
```

request\_id 0x8

user 'cisco'

response '\*\*\*'

app O

```
reason 0
```

skey 'testing123'

sip 10.106.50.20

```
type 1
```

RADIUS packet decode (response)

\_\_\_\_\_

Raw packet data (length = 44).....

02 08 00 2c c0 80 63 1c 3e 43 a4 bd 46 78 bd 68 | ...,.c.>C..Fx.h

49 29 23 bd 12 18 41 75 74 68 65 6e 74 69 63 61 | I)#...Authentica 74 69 6f 6e 20 73 75 63 63 65 73 73 | tion success Parsed packet data..... Radius: Code = 2(0x02)Radius: Identifier = 8 (0x08)Radius: Length = 44 (0x002C) Radius: Vector: C080631C3E43A4BD4678BD68492923BD Radius: Type = 18 (0x12) Reply-Message Radius: Length = 24 (0x18) Radius: Value (String) = 41 75 74 68 65 6e 74 69 63 61 74 69 6f 6e 20 73 | Authentication s 75 63 63 65 73 73 | uccess rad\_procpkt: ACCEPT RADIUS\_ACCESS\_ACCEPT: normal termination RADIUS\_DELETE remove\_req 0x74251058 session 0x8 id 8 free\_rip 0x74251058 radius: send queue empty

## ةلص تاذ تامولعم

- <u>ىل ع مّسقمل ا يقفنل ا ل اصتال ا مادختساب AnyConnect Secure Mobility Client نيوكت AsA</u>
- <u>نم ثبلاو لابقتسالا قددو نېوكت ىلع AnyConnect ءالمعل RSA SecureID ققداصم</u> <u>Cisco IOS</u>
- ACS و ASA ل SDI لوكوتوربو زيمملا RSA مداخ مادختسا •
- الي الدو طي طخت الو قداه ش القحص نم ق ق حت العم قجودزم ال ASA AnyConnect قق داصم

<u>ةئبعتلل قبسملا نيوكتلا</u>

• <u>Cisco Systems</u> - <u>تادنتسملاو ينقتلا معدلا</u>

ةمجرتاا مذه لوح

تمجرت Cisco تايان تايانق تال نم قعومجم مادختساب دنتسمل اذه Cisco تمجرت ملاعل العامي عيمج يف نيم دختسمل لمعد يوتحم ميدقت لقيرشبل و امك ققيقد نوكت نل قيل قمجرت لضفاً نأ قظعالم يجرُي .قصاخل امهتغلب Cisco ياخت .فرتحم مجرتم اممدقي يتل القيفارت عال قمجرت اعم ل احل اوه يل إ أم اد عوجرل اب يصوُتو تامجرت الاذة ققد نع اهتي لوئسم Systems الما يا إ أم الا عنه يل الان الانتيام الال الانتيال الانت الما